## Apply predictive analytics on multi-omics data with InSyBio Biomarkers

July 2024

Insybio Suite v3.3

InSyBio Intelligent Systems Biology

User Manual

www.insybio.com

# InSyBio Biomarkers

#### Introduction

Biomarkers is a tool for:

- dataset preprocessing and statistical analysis of omics and multi-omics datasets
- training multi-biomarkers machine learning models for disease diagnosis, prognosis and response to therapies
- applying trained models to new data

When the user selects the InSyBio Biomarkers tool he will access the Biomarkers dashboard:

| = 🎯 Ir                                                   | nSyBio S                                                          | Guite - Biomarkers Jobs Das                                                                                                    | hboard                                                                                                    |                                                                                                    |                       | 80.€                       | InSyBio Beta User       | -                       |
|----------------------------------------------------------|-------------------------------------------------------------------|----------------------------------------------------------------------------------------------------|----------------------------------------------------------------------------------------------------|----------------------------------------------------------------------------------------------------|-----------------------|----------------------------|-------------------------|-------------------------|
| G Add new Jol                                            |                                                                   |                                                                                                    |                                                                                                    |                                                                                                    |                       |                            |                         | -                       |
| Dataset P<br>Preprocess B                                | reprocessir<br>Biomarkers file                                    | ng<br>es.                                                                                                    |                                                                                                    |                                                                                                    | I Filter Job          | Show All                   | 7 0<br>Completed Runnin | 0 10<br>g Pending Error |
| Biomarker<br>Perform simp<br>Training M<br>Train predict | s Dataset \$<br>ole tasks of st<br>lulti-biomar<br>ors using a bi | Statistical Analysis<br>atistical analysis on a biomarkers dataset.<br>'ker Predictive Analytics Model<br>omarkers dataset, a phenotypic annotation an | d providing some parameters.                                                                                         |                                                                                                    | Submission<br>Date 11 | Start<br>Execution<br>Date | Completion<br>Date 11   | Actions                 |
| Testing Me<br>Test predicto                              | <b>ilti-biomark</b><br>rs that have t                             | ker Predictive Analytics Model<br>rained from our platform.                                                                                            |                                                                                                    | ATA_utit missing_utit_normalize_20labels.txt)<br>(PLC_OATA_utit missing_utit_normalize_20datatransposed.txt)<br>PLC_data_80_transpos) and (PLC_labels_80) (model_16.txt)                                                                                                    | 11/8/19 4:06<br>PM    | 11/8/19 4:06<br>PM         | 11/8/19 4:06<br>PM      | View Results            |
| Completed                                                | 16                                                                | Training Multi-biomarker<br>Predictive Analytics Model                                                                                                 | PLC_labels_80 (PLC_E<br>PLC_data_80_transpos                                                                         | DATA_with missing_with_normalize_80labels.txt)<br>6 (PLC_DATA_with missing_with_normalize_80datatransposed.txt)                                                                                                    | 11/8/19 3:30<br>PM    | 11/8/19 3:30<br>PM         | 11/8/19 4:02<br>PM      | View Results            |
| Error                                                    | 15                                                                | Training Multi-biomarker<br>Predictive Analytics Model                                                                                                 | PLC_data_80 (PLC_DAT<br>PLC_labels_80 (PLC_D                                                                         | FA_with missing_with_normalize_80data (1).txt)<br>ATA_with missing_with_normalize_80labels.txt)                                                                                                    | 11/8/19 2:40<br>PM    | 11/8/19 2:40<br>PM         | 11/8/19 2:52<br>PM      | View Details            |
| Error                                                    | 14                                                                | Testing Multi-biomarker<br>Predictive Analytics Model                                                                                                  | Model created from (<br>Testset created from<br>splitting with perce<br>Test label created f<br>splitting with perce | created from (Preprocessed file from aorta_multi_dataset) and (aorta_labels_txt) (model_13.txt)<br>et created from (Preprocessed file from aorta_multi_dataset) and (aorta_labels_txt) after<br>ting with percentage 0.3 (test_dataset_w_markers_13.txt)<br>label created from (Preprocessed file from aorta_multi_dataset) and (aorta_labels_txt) after<br>ting with percentage 0.3 (test_labels_13.txt) |                       |                            | 10/8/19 9:34<br>AM      | View Details            |
| Completed                                                | 13                                                                | Training Multi-biomarker<br>Predictive Analytics Model                                                                                                 | Preprocessed file fr<br>aorta_labels_txt (fe                                                                         | rom aorta_multi_dataset (preprocessed_data_12.txt)<br>rheen_aorta_labels.txt)                                                                                                    | 9/27/19 2:15<br>PM    | 9/27/19 2:15<br>PM         | 9/27/19 2:16<br>PM      | View Results            |
| Completed                                                | 12                                                                | Dataset Preprocessing                                                                                                    | aorta_multi_dataset                                                                                                  | (ferheen_aorta_multiple_conditions_dataset_With_Headers.txt)                                                                                                    | 9/27/19 2:12<br>PM    | 9/27/19 2:12<br>PM         | 9/27/19 2:12<br>PM      | View Results            |
| Error                                                    | 11                                                                | Testing Multi-biomarker<br>Predictive Analytics Model                                                                                                  | Model created from (<br>Testset created from<br>splitting with perce<br>Test label created f<br>splitting with perce | <pre>(Preprocessed file from lung_data_no_samples) and (lung_labels_txt) (model_9.txt)<br/>n (Preprocessed file from lung_data_no_samples) and (lung_labels_txt) after<br/>entage 0.3 (test_dataset_w_markers_9.txt)<br/>from (Preprocessed file from lung_data_no_samples) and (lung_labels_txt) after<br/>entage 0.3 (test_labels_9.txt)</pre>                                                          | 9/27/19 1:36<br>PM    | 9/27/19 1:36<br>PM         | 9/27/19 1:36<br>PM      | View Details            |

The available functionalities in the "Add new Job" button include Biomarkers Dataset Preprocessing, Biomarkers Dataset Statistical Analysis, Training Multi-biomarker Predictive Analytics Model and Testing Multi-biomarker Predictive Analytics Model. Inside the biomarkers jobs dashboard the user will be able to view his current running, pending, successfully completed and completed with error jobs.

The biomarkers jobs dashboard of a new user will look like the following:

| E 🚱 InSyBio Suite - Biomarkers Jobs Dashboard                 | ₩ 🛆 🎄 📗                                    | • • • •                                    |
|---------------------------------------------------------------|--------------------------------------------|--------------------------------------------|
| • Add new Job                                                 | T Filter Jobs Show All •                   | 0 0 0 0<br>Completed Running Pending Error |
| Status Job ID 11 Job Type 11 Input File(s) 11 Submission Date | 1: Start Execution Date 1: Completion Date | Actions                                    |
| No data available in table                                    |                                            |                                            |
| Previous Next                                                 | Show 10 T entries                          |                                            |

Under the column "Job ID" the table has the identification name of each job. In the column "Job Type" the user will be able to see the type of job, categorized as one of the following: Biomarkers Dataset Preprocessing, Biomarkers Dataset Statistical Analysis, Training Multi-biomarker Predictive Analytics Model and Testing Multi-biomarker Predictive Analytics Model.

In the field "Input File(s)" the user will be able to view the input files of each job. At the field "Submission Date" the dashboard will display the exact date that each job has been submitted. At the field "Start Execution Date" the exact date of the initiation of each job will be displayed. At the field "Completion Date" the completion date of each job will be displayed. Also, at the field "Status", each job will be either "Completed" or "Pending", or "Running" or "Error" when an error will have occurred.

### Dataset Preprocessing

During preprocessing we filter the dataset, perform normalization, missing values imputation, duplicate measurements averaging and outlier detection with the PCA LOF method.

| ≡      | InSyBio              | io Suite - Dataset Preproc             | cessing                           |
|--------|----------------------|----------------------------------------|-----------------------------------|
| Bioma  | rkers Dataset 🔞      |                                        |                                   |
| Title: |                      |                                        |                                   |
| Filena | ne:                  |                                        |                                   |
|        |                      | Select file from Data Store            | O Go to Data Store to Upload File |
| Norma  | lization: A          | Arithmetic Sample-Wise Normalization 4 | •                                 |
| Missin | g values imputation: | n: KNN-impute \$                       |                                   |
| Does y | rour dataset have sa | amples headers? No 🜩                   |                                   |
| Does y | rour dataset have fe | eatures headers? No \$                 |                                   |
| Does t | he Normalization us  | se a set of householding molecules?    |                                   |
| Subi   | mit Job              |                                        |                                   |

More specifically, there are two kinds of normalization: arithmetic sample-wise and logarithmic. It should be noted that when the data contain negative numbers the arithmetic normalization should be chosen, since the logarithmic normalization method functions only with non-negative data. If "None" is chosen, no normalization takes place.

There are two kinds of missing value imputation methods as well: average imputation and KNN imputation. Average imputation is a method in which the missing value on a certain variable is replaced by the mean of the available cases<sup>1</sup>. On the other hand, the key idea of KNN imputation is that a point value can be approximated by the values of the points that are closest to it, based on other variables<sup>2</sup>. The above missing values imputation methods are relevant only for cases where a missing value does not imply a quantification value of zero. In such cases, missing values should be replaced with zeros before uploading the dataset. If "None" is chosen then no missing value imputation takes place.

Furthermore, if a missing values imputation method is being chosen instead of "None", the duplicate measurements will be averaged.

The user will be prompted to upload a biomarkers dataset or select one from the Datastore. A biomarkers dataset should have as rows the biomarkers (molecules, or else features) and as columns the samples. Thus, each cell will contain the value of a biomarker in a sample. Also, the user should provide the information if there are

<sup>&</sup>lt;sup>1</sup> <u>Single Imputation Methods</u> (iriseekhout.com)

<sup>&</sup>lt;sup>2</sup> <u>The use of KNN for missing values</u> (towardsdatascience.com)

headers inside the dataset (i.e. a samples header, features header, or both or none). To do this you'll have to choose "Yes" or "No" as answers to the questions "Does your dataset have sample headers?" and "Does your dataset have feature headers?". Additionally, the dataset should have its values separated with tabs (have TSV format).

The user can also provide a set of household molecules (biomarkers) to perform geometric normalization of the data additionally to the normalization method already being performed. To do that the user will have to tick the box beside the question "Does the Normalization use a set of householding molecules?", and insert the names of molecules in the box that appears, separated with commas or a new line. Householding molecules should represent a large abundance in the dataset, not have missing values and should not present high variability among the examined phenotypes.

|                                                               | ≘ ۵ | ₩ @ # | 🚍 🤷 🌘 InSyBio Beta User | 🚍 🔕 🌲 🛛 InSyBio Beta User 🔹 | 🚍 🤷 🌲 🛛 InSyBio Beta User 🔷 👻 |
|---------------------------------------------------------------|-----|-------|-------------------------|-----------------------------|-------------------------------|
| Biomarkers Dataset 💿                                          |     |       |                         |                             |                               |
| Tile:                                                         |     |       |                         |                             |                               |
| Filename:                                                     |     |       |                         |                             |                               |
| Select file from Data Store O Go to Data Store to Upload File |     |       |                         |                             |                               |
| Normalization: Arithmetic Sample-Wise Normalization 🗢         |     |       |                         |                             |                               |
| Missing values imputation: KNN-impute \$                      |     |       |                         |                             |                               |
| Does your dataset have samples headers? No 🗢                  |     |       |                         |                             |                               |
| Does your dataset have features headers? No 🗢                 |     |       |                         |                             |                               |
| Does the Normalization use a set of householding molecules?   |     |       |                         |                             |                               |
| ATM,TP53,BRCA1,                                               |     |       |                         |                             |                               |
| Submit Job                                                    |     |       |                         |                             |                               |
|                                                               |     |       |                         |                             |                               |

Complex combinations of the above preprocessing methods can be conducted by applying these analysis steps sequentially (e.g. first logarithmic normalization and then arithmetic normalization).

After dataset preprocessing finishes successfully, by selecting "View Results" from the Biomarkers dashboard page the user will view a page like the following:

| =                                                                    | InSyBio Suite - Dataset Preprocess                                                                                                    | ing Results                                     |                                                                                                    |   | ≡ ۵ . | InSyBio Beta User | • |  |
|----------------------------------------------------------------------|----------------------------------------------------------------------------------------------------|-------------------------------------------------|----------------------------------------------------------------------------------------------------|---|-------|-------------------|---|--|
| < Dashboard                                                          | Job Status Job ID Submission Date                                                                                                    | Execution Time O0 hours, 00 minutes, 01 seconds | Input Data and Parameters                                                                                       |   |       |                   |   |  |
|                                                                      | Biomarkers Dataset File preprocessed_data1569593560_2460.txt                                                                                                    | Download                                        | Next Action                                                                                                    | • |       |                   |   |  |
| Run Info<br>Data we<br>Results<br>* Total N<br>* Total N<br>* Percen | re successfully filtered!<br>of filtering:<br>umber of Molecules = 364<br>umber of Molecules with missing values less than the<br>tage of Molecules with missing values less than the state<br>tage of Missing Values in all molecules = 0.21 | allowed threshold = 198                         | Select Action<br>Biomarkers Dataset Statistical Analysis<br>Training Multi-biomarker Predictive Analytics Model |   |       |                   |   |  |
| Arithme                                                              | ic normalization was used!<br>e measurements have been averaged successfully                                                                                                    | /1                                              |                                                                                                    |   |       |                   |   |  |

In the above page the user will be able to view the Input Data and the Parameters that he chose for the specific job, that is the description of the input file and its name, the normalization method chosen, the missing values imputation method chosen and the set of variables chosen for normalization. Additionally the user will be able to view the Biomarker Job Information, which includes the submission, start, execution and completion date, the total runtime (execution time) and the status.

From the results, the user will be able to download the resulting preprocessed file and choose one of the two actions as a next step.

From this point the actions that the user will be able to select from are to perform statistical analysis of the dataset ("Biomarkers Dataset Statistical Analysis") or to train a predictive analytics model ("Training Multi-biomarker Predictive Analytics Model").

## **Biomarkers Dataset Statistical Analysis**

This page allows the user to perform simple tasks of statistical analysis on a biomarkers dataset including: Differential Expression Analysis, Heatmap construction and spearman correlation table construction.

Only variables annotated as genes/transcripts/proteins will be used for differential expression analysis. If a user has uploaded a phenotypic annotation file with more than two columns then multiple tasks will be created with one column of the phenotypic annotation per file. Every phenotypic column can take two or more values. Please note that these analyses are intended for classification problems, where phenotypic columns represent distinct groups or classes.

| □ = 💮 InSyBio Suite - Biomar                          | kers Dataset Statistical Analysis                             | 🚖 🙆 🌲 🛛 InSyBio Beta User 🛛 🔎 🥊 |
|-------------------------------------------------------|---------------------------------------------------------------|---------------------------------|
| Biomarkers Dataset 🚱                                  |                                                               |                                 |
| Title 1:                                              |                                                               |                                 |
| Filename 1:                                           |                                                               |                                 |
|                                                       | Select file from Data Store O to Data Store to Upload File    |                                 |
| Phenotypic Annotation 🚱                               |                                                               |                                 |
| Title 2:                                              |                                                               |                                 |
| Filename 2:                                           |                                                               |                                 |
|                                                       | Select file from Data Store O Go to Data Store to Upload File |                                 |
| Analysis Selection: Unpaired Analysis Selection       | •                                                             |                                 |
| Define pvalue threshold value 🕲 : 0.05                |                                                               |                                 |
| Test Selection: Automatic \$                          |                                                               |                                 |
| Is your dataset normalized with logarithmic method?   | No 🕈                                                          |                                 |
| Does your dataset have samples headers? No            | •                                                             |                                 |
| Does your dataset have features headers? No           | ¢                                                             |                                 |
| Variables to be considered as comorbittiles/covariate | s 🛛 : ACTA,                                                   |                                 |
| Submit Job                                            |                                                               |                                 |

If the user visits the statistical analysis page after executing the Dataset Preprocessing step, the Biomarkers Dataset file will be pre-chosen for him. Otherwise, he'll have to upload a file on Datastore by selecting "Go to Data Store to Upload File" by selecting as filetype "Biomarker datasets", and then select the uploaded by pressing "Select file from Data Store", as shown in the examples below:

|                   | 2 Suite - LInload File                                                         |
|-------------------|--------------------------------------------------------------------------------|
| - Insybi          |                                                                                |
| Step 1: Select yo | ur file                                                                        |
| File type:        | Biomarker datasets                                                             |
| -11.1             |                                                                                |
| File Title:       |                                                                                |
| Select File       | *                                                                              |
|                   | nckrAx sequences<br>miRNA sequences                                            |
|                   | Biological Network Clusters<br>Biological Networks                             |
|                   | SOFT files<br>Gene Expressions                                                 |
|                   | Differential Expressions Analysis Biomarkers<br>Networks Comparison Biomarkers |
|                   | Biomarkers Files<br>FASTQ files                                                |
|                   | Genome files<br>Biomarker datasets                                             |
|                   | Label files<br>Selected biomarkers files                                       |

| Select File from Data Store                                                                                                    |
|----------------------------------------------------------------------------------------------------|
| Biomarkers Dataset  Select one of the following files                                                                                                    |
| Table 1: Date Date Last                                                                                                    |
| Flename 1: Description Format File Type Size Created Modified Operations                                                                                                    |
| lung_data_no_samples TSV (Tab<br>Seperated<br>Value) Biomarker 93.62 Sep 26, Sep 26, 2019<br>2019 2019<br>2127:40 2:27:40 2:27:40<br>PM PM                                                                                                    |
| Phenotypic Annotation @                                                                                                    |
| The 2:<br>The 2:<br>The 2: |
| Filename 2: M0 file created from (Preprocessed file from TSV (Tab Gene 69.31 Sep 26. Sep 26.                                                                                                    |
| Lung_data_no_samples) and (lung_labels)<br>Value)<br>KiB 2019 2019<br>Value)<br>KiB 2019 2019<br>2:32:11 2:32:11<br>PM PM                                                                                                    |
| Analysis Selection: Unpared Analysis Selection +<br>MQ file created from (Preprocessed file from TSV (Tab Gene 48.34 Sep 26, Sep 26, Select                                                                                                    |
| Define pvalue threshold value : 0.05 Lung_data_no_samples) and (lung_labels) Separated Value) K1B 2019 2019 2019 Value) PM PM PM                                                                                                    |
| Test Selection: Automatic   MQ significant file created from (Preprocessed file from TSV (Tab Gene 13.52 Sep 26, Sep 26, Select                                                                                                    |
| Is your dataset normalized with logarithmic method?                                                                                                    |
| Does your dataset have samples headers? No • NO • NO significant file created from (Preprocessed file from TSV (Tab Gene 19.57 Sep 26, Sep 26, Select                                                                                                    |
| Does your dataset have features headers? No •                                                                                                    |
| Variables to be considered as comorbitibles/covariates 0 Significant molecules dataset created from (Preprocessed TSV (Tab Biomarker 35.80 Sep 26, Sep 26, Select                                                                                                    |
| Value) Value Market Market                                                                                                    |

Afterwards, the user will have to either upload or select from the Data Store the phenotypic annotation which pairs the biomarkers dataset. If he uploads the labels file, the user should select as filetype "Label files", as shown in the next image:

| = 💮 InSyBi        | o Suite - Upload File |   | 80.€ | InSyBio Beta User | • |
|-------------------|-----------------------|---|------|-------------------|---|
| Step 1: Select yo | ur file               |   |      |                   |   |
| File type:        | Label files           | ÷ |      |                   |   |
| File Title:       |                       |   |      |                   |   |
| Select File       |                       |   |      |                   |   |

The labels (each one corresponding to a sample) should be all in one row, separated by tabs.

Later on, the user will have to select the type of analysis to be made on the inserted dataset. There are two types of statistical analysis, paired and unpaired analysis.

Afterwards the user will have to insert the p-value threshold value, which is recommended to be 0.05.

Then, the user will choose the kind of test to be performed on the selected dataset: automatic, parametric Ebayes Test Selection, parametric 2-sided Students T-test (or One-way ANOVA Test Selection) or non-parametric Kruskal Wallis (or Mann Whitney Test Selection) test. If the automatic version is chosen, then our algorithm will decide which test to run: the parametric or non-parametric.

Afterwards the user will have to indicate if his dataset was preprocessed using logarithmic normalization or not.

Also, the user will have to insert the information regarding the headers of the input dataset. If the dataset has a sample header, "Yes" should be chosen as an answer to the first question, else "No". If the dataset has a features (biomarkers) header, "No" should be chosen as an answer to the second question.

Finally, the user can also provide a set of household molecules (biomarkers) to perform geometric normalization of the data additionally to the normalization method already being performed. To do that the user will have to insert the names of molecules in the box that appears, separated with commas or a new line.

Householding molecules should represent a large abundance in the dataset, not have missing values and should not present high variability.

When the job is completed in the biomarkers dashboard, the user will be able to select to "View Results" getting to a page like the following:

| ≡ 🦪 InSy                                       | yBio Sui                                                           | te - Bio             | omarkers Datase                           | t Statistical Analysis Results                              |                       |                       | 🚍 💩 🌲 🛛 InSyBio Beta User 🔹 💻 🝞 |  |
|------------------------------------------------|--------------------------------------------------------------------|----------------------|-------------------------------------------|-------------------------------------------------------------|-----------------------|-----------------------|---------------------------------|--|
| Cashboard Co                                   | ob Status                                                          | <b>Job ID</b><br>452 | Submission Date<br>Jun 3, 2021 3:01:54 PM | Execution Time Input Da<br>00 hours, 00 minutes, 20 seconds | ita and Parameters    |                       |                                 |  |
| Statistical Analysis F<br>Statistical Analysis | Statistical Analysis Results (Top 20*)                             |                      |                                           |                                                             |                       |                       |                                 |  |
| *You can download th<br>p-Values top20         | You can download the full results from "All Results Download" tab. |                      |                                           |                                                             |                       |                       |                                 |  |
| IDs                                            |                                                                    |                      |                                           | Pvalue                                                      | Adjusted Pvalue       | Fold Change           |                                 |  |
| Age (years)                                    |                                                                    |                      |                                           | 0.00012198543038503091                                      | 0.001539637705193092  | 0.11894131216350945   |                                 |  |
| Smoking                                        |                                                                    |                      |                                           | 0.30975501607977707                                         | 0.4439821897143471    | 0.045543482951146574  |                                 |  |
| PE side                                        |                                                                    |                      |                                           | 0.4048341285541227                                          | 0.5043748920406902    | 0.04136139601196409   |                                 |  |
| PE size (% of lu                               | lung field)                                                        |                      |                                           | 1.552957646091476e-08                                       | 6.677717878193347e-07 | 0.14482463330009965   |                                 |  |
| PF RBC (1000_mm3                               | m3)                                                                |                      |                                           | 0.0142515658857721                                          | 0.0557106666644381845 | 0.020712023130608177  |                                 |  |
| PF NC (1000_mm3)                               | 3)                                                                 |                      |                                           | 0.0012351105046412541                                       | 0.00590108352217488   | -0.01207662263210369  |                                 |  |
| WBC (1000_mm3)                                 |                                                                    |                      |                                           | 0.18089335114797134                                         | 0.31113656397451067   | -0.001529408773678964 |                                 |  |
| PF NC_WBC ratio                                | 0                                                                  |                      |                                           | 0.0019276367947083362                                       | 0.008288838217245846  | -0.014508861316051844 |                                 |  |
| PF mononuclear c                               | cells (%)                                                          |                      |                                           | 0.04946379965500796                                         | 0.16361102962810326   | 0.065275263110668     |                                 |  |
| PF neutrophils (                               | (%)                                                                |                      |                                           | 2.857734391286766e-05                                       | 0.0006144128941266547 | -0.14200804052488997  |                                 |  |
| PF lymphocytes (                               | (%)                                                                |                      |                                           | 0.0005285067062035405                                       | 0.00324654119525032   | 0.0950857147557328    |                                 |  |
| PF eosinophils (                               | (%)                                                                |                      |                                           | 0.5688587616322165                                          | 0.6611061283833868    | -0.021694287637088732 |                                 |  |

In the results page the user will be able to view the Statistical Analysis Results (the top 20 features), the Heatmaps, the Volcano plots, the significant molecules, the molecular quantification (MQ) files and he'll be able to download the Beanplots and all the resulting files. Finally, in the last tab the run information will be displayed.

# Training Multi-biomarker Predictive Analytics Model

This page allows users to train their own predictors using a biomarkers dataset, a phenotypic annotation and by providing some parameters.

| 😑 🌍 InSyBio Suite - Training Multi-biomark                                                                                               | er Predictive Analytics Model                                                                                                    |                                                                                                    |
|----------------------------------------------------------------------------------------------------|----------------------------------------------------------------------------------------------------|----------------------------------------------------------------------------------------------------|
| Biomarkers Dataset O                                                                                                    |                                                                                                    |                                                                                                    |
| Title 1:                                                                                                    |                                                                                                    |                                                                                                    |
| Filename 1:                                                                                                    |                                                                                                    |                                                                                                    |
|                                                                                                    | Select file from Data Store O Go to Data Store to Upload File                                                                                                    |                                                                                                    |
| Phenotypic Annotation @                                                                                                    |                                                                                                    |                                                                                                    |
| Thie 2:                                                                                                    |                                                                                                    |                                                                                                    |
| Filename 2:                                                                                                    |                                                                                                    |                                                                                                    |
|                                                                                                    | Select file from Data Store O Go to Data Store to Upload File                                                                                                    |                                                                                                    |
| Do you want to split the dataset in training and testing? No +                                                                           |                                                                                                    | -                                                                                                    |
| Is your dataset normalized with logarithmic method? No e                                                                                 |                                                                                                    |                                                                                                    |
| Does your dataset have samples headers? Yes a                                                                                            |                                                                                                    |                                                                                                    |
| Does your dataset have features headers? Yes #                                                                                           |                                                                                                    |                                                                                                    |
| Variables to be considered as comorbitities/covariates @ :                                                                               | A                                                                                                    | CTA                                                                                                    |
|                                                                                                    |                                                                                                    |                                                                                                    |
| What's your Prediction Problem?                                                                                                    |                                                                                                    |                                                                                                    |
| Two-Class                                                                                                    | ORegression                                                                                                    | Christi-Class                                                                                                    |
| Predictor Goals                                                                                                    | 0                                                                                                    |                                                                                                    |
| 1. Selected Features 2. Classifier's Acouracy 3. F1 :<br>Minimization                                                                    | soore 4. F2 soore                                                                                                    |                                                                                                    |
| 1 10                                                                                                    | 10 1                                                                                                    |                                                                                                    |
| 5. Classifier's Precision 6. Classifier's Recall 7. Cla                                                                                  | ssifier's ROC AUC 8. Model Complexity<br>Hinimization                                                                                                    |                                                                                                    |
|                                                                                                    |                                                                                                    |                                                                                                    |
| Advanced Options                                                                                                    |                                                                                                    |                                                                                                    |
| Reputation State                                                                                                    | Multiobjective Optimization Framework Para                                                                                                    | Memory Solveblev                                                                                                    |
| 50 Pa                                                                                                    | 0                                                                                                    | 0,01                                                                                                    |
| Generations: 100                                                                                                    | o Point Crossover Probability: 0,9                                                                                                    | k in k-fold Cross Mildation: 5                                                                                                    |
| These parameters have been tested in various diagnostic and pr<br>optimal solutions. If you are not a bioinformatician with expertise in | regnostio applications by InSyBo's R&D team and they have proven to provide e<br>n machine learning, we strongly advice not to change these parameters and to cor | ficient exploration and exploitation of the search space minimizing also the risk of getting trapped to local<br>tact our support team if the default values do not provide good predictive models for your dataset. |

#### Firstly the user will have to input a preprocessed biomarkers dataset, selecting it from the Data Store or by uploading it. Then the user will have to insert a phenotypic annotation file.

Later on, the user will have to indicate if his dataset was preprocessed using logarithmic normalization or not.

Afterwards, the user will have to choose to split or not the input dataset to training set and test set, by selecting the percentage ("Filtering percentage") of the original file

that will be the test set. If chosen, the model will be trained using the training set, and the test set will be stored in Data Store for later use.

Then the user will have to insert the information regarding the headers. That is to inform the application if the original dataset has sample headers or feature headers. Optionally, the user will have the option to insert the names of the features that will be used for normalization.

Eventually, the user chooses the kind of prediction problem he has at hand. Later, he can alter the weights of the predictor goals. It is advisable to use the default values. The higher the weight, the more significant the goal.

Finally, the user can alter the multi-objective optimization framework parameters by pressing the button "Show Advanced Options". Those are the population size, the number of generations, the arithmetic crossover probability, the two point crossover probability, the mutation probability and the number of folds k for the cross validation.

| What's your Prediction Problem?                                                                                                    |                          |                                   |                                     |                               |  |  |  |
|----------------------------------------------------------------------------------------------------|--------------------------|-----------------------------------|-------------------------------------|-------------------------------|--|--|--|
|                                                                                                    | Two-Class                |                                   | ORegression                         | OMulti-Class                  |  |  |  |
|                                                                                                    |                          |                                   |                                     |                               |  |  |  |
|                                                                                                    | Predictor                | Goals 😡                           |                                     |                               |  |  |  |
| 1. Selected Features<br>Minimization                                                                                                    | 2. Classifier's Accuracy |                                   |                                     |                               |  |  |  |
| 1                                                                                                    | 10                       | 10                                | 1                                   |                               |  |  |  |
|                                                                                                    | 6. Classifier's Recall   |                                   | 8. Model Complexity<br>Minimization |                               |  |  |  |
| 1                                                                                                    | 1                        | 1                                 | 1                                   |                               |  |  |  |
| Advanced Options                                                                                                    |                          | Mult                              | iobjective Optimization Frame       | work Parameters               |  |  |  |
| Population Size: 50                                                                                                    |                          | Arithmetic Crossover Probability: | 0                                   | Mutation Probability: 0,01    |  |  |  |
| Generations: 100                                                                                                    |                          | Two Point Crossover Probability:  | 0,9                                 | k in k-fold Cross \álidation: |  |  |  |
| These parameters have been tested in various diagnostic and prognostic applications by InSyBio's R&D team and they have proven to provide efficient exploration and exploitation of the search space minimizing also the risk of getting trapped to local optimal solutions. If you are not a bioinformatician with expertise in machine learning, we strongly advice not to change these parameters and to contact our support team if the default values do not provide good predictive models for your dataset. |                          |                                   |                                     |                               |  |  |  |
| SUDMIE JOD                                                                                                    |                          |                                   |                                     |                               |  |  |  |
|                                                                                                    |                          |                                   |                                     |                               |  |  |  |

The result page will have the following form:

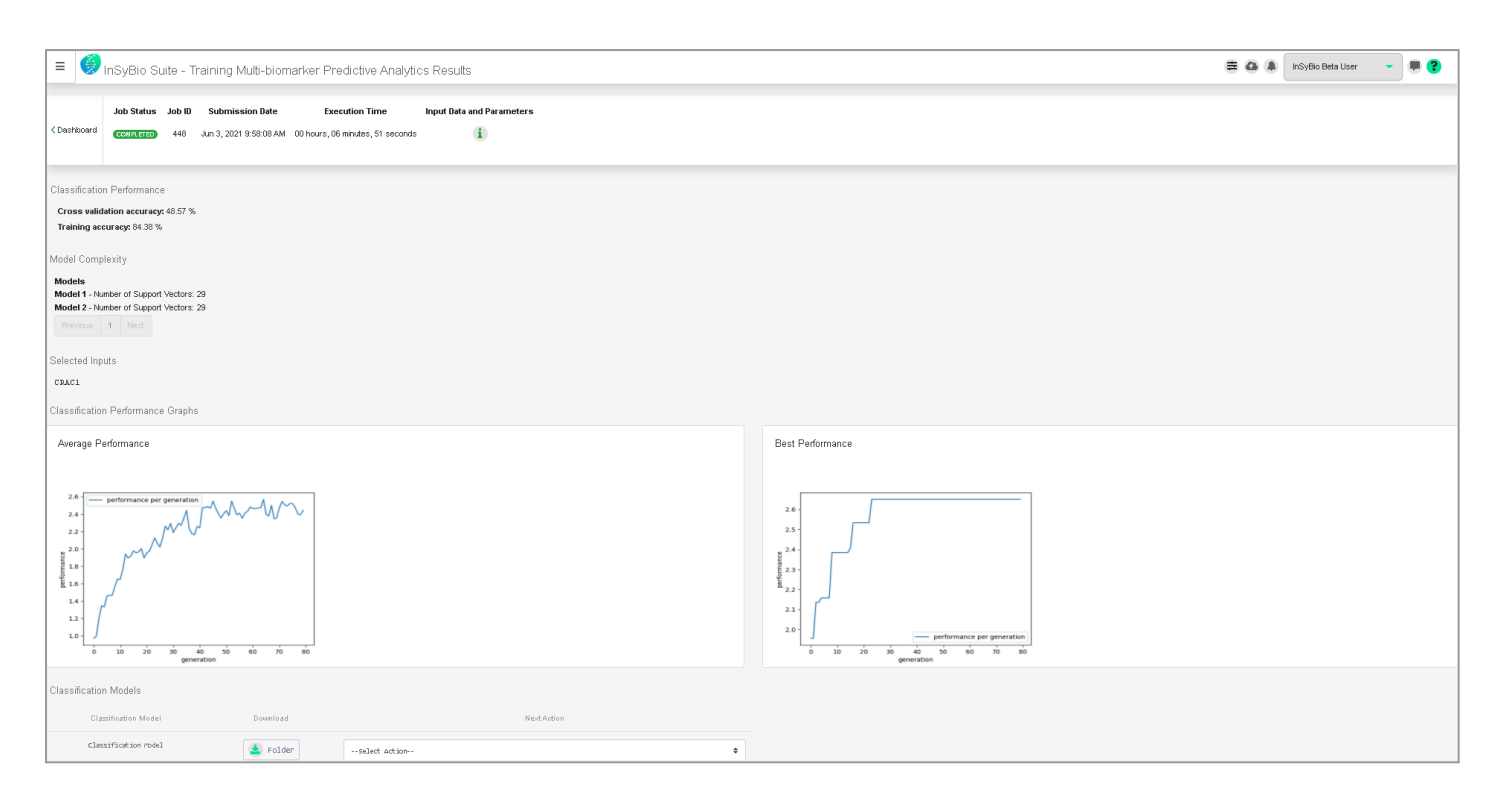

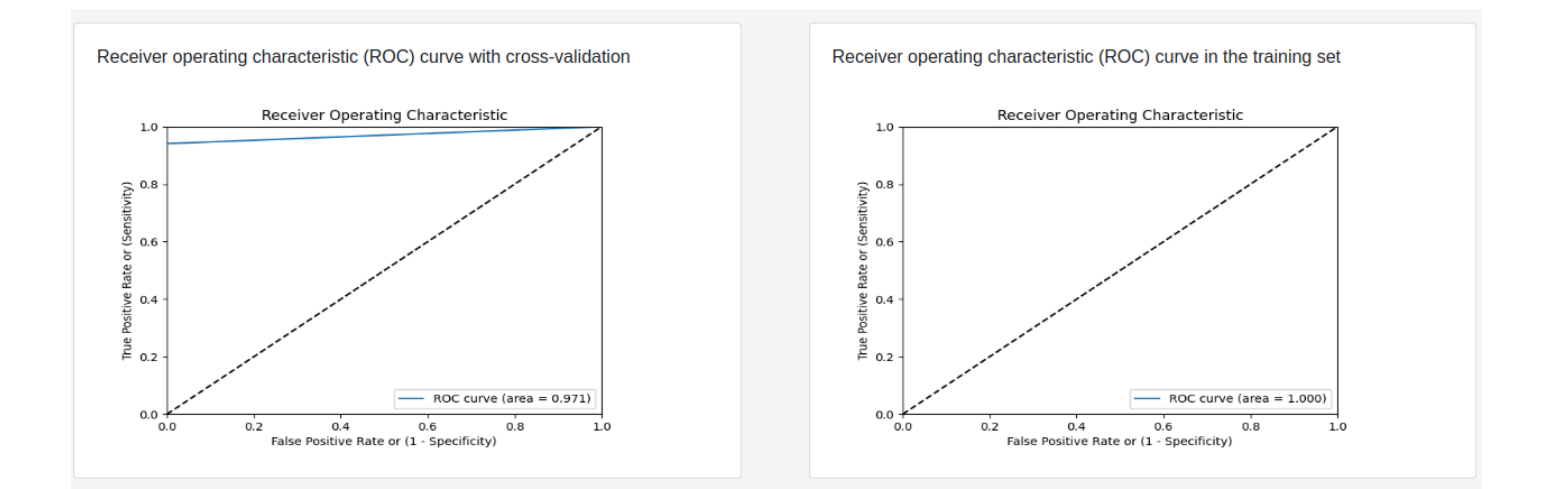

As shown, the user will be able to see the input files that he's inserted, the type of prediction problem and the biomarker job information (submission date, start execution date, completion date, execution time and status).

Also the user will be able to view the classification (or regression) performance of the cross validation and of the training set. For the two-class prediction problem the user will be able to see the accuracy, sensitivity, and specificity. For the multi-class prediction problem the user will be able to see only the accuracy and for the regression prediction problem the user will be able to view the root mean square error.

Additionally, the complexity of every model, which is the total number of support vector machines, the number of trees for RandomForest and the number of neurons for the CNN and also, the average and the best performance of the trained model are being displayed.

Two more Roc Curves for the cross validation and the training set are also produced and displayed. An Roc Curve (Receiver Operating Characteristic Curve) is a graph showing the performance of a classification model at all classification thresholds using the True and False Positive Rates.

From this point the user will be able to continue by choosing as a next action the "Testing Multi-biomarkers Predictive Analytics Model".

# Testing Multi-biomarker Predictive Analytics Model

This page will allow the users to test the predictors that they have trained in the previous "training" step.

The first input is the model file which will have been autocompleted from the previous step.

The second input file is the test dataset, which can be preprocessed or not preprocessed. If the user has chosen in the training step to split that input dataset, the

form of the test dataset will have been completed with the produced test dataset. In such a case the user should insert that the input dataset doesn't have sample headers but it has featur headers.

| E SunsyBio Suite - Testing Multi-biomarker Predictive Analytics Model |                                                               | ≡ ⊙ ≬ | InSyBio Beta User 🔹 💭 🥊 |
|-----------------------------------------------------------------------|---------------------------------------------------------------|-------|-------------------------|
| Model File                                                            |                                                               |       |                         |
| Title 1:                                                              |                                                               |       |                         |
| Filename 1:                                                           |                                                               |       |                         |
|                                                                       | Select model file from Data Store                             |       |                         |
| Testset File 🔞                                                        |                                                               |       |                         |
| Title 2:                                                              |                                                               |       |                         |
| Filename 2:                                                           |                                                               |       |                         |
|                                                                       | Select file from Data Store O Go to Data Store to Upload File |       |                         |
| Testset Labels (Optional)                                             |                                                               |       |                         |
| Title 3:                                                              |                                                               |       |                         |
| Filename 3:                                                           |                                                               |       |                         |
|                                                                       | Select file from Data Store O Go to Data Store to Upload File |       |                         |
| Is your Dataset already Preprocessed? Yes 🗢                           |                                                               |       |                         |
| Does your dataset have samples headers? No                            | •                                                             |       |                         |
| Does your dataset have features headers? No                           | ÷                                                             |       |                         |
| Submit Job                                                            |                                                               |       |                         |

The third input are the testset labels, which is optional. If the user inserts the testset labels then he'll receive as an output along with the predicted labels the performance metrics of the prediction.

The user may choose to test a non-preprocessed testset. Then he'll have to choose as normalization and missing imputation methods those methods that he'd chosen to preprocess the training dataset. He may also insert a set of variables for normalization, to use the geometric normalization method.

| Is your Dataset already Preprocessed?        | No 🗢         |  |  |
|----------------------------------------------|--------------|--|--|
| Normalization Method                         | Arithmetic 🗢 |  |  |
| Missing Imputation Method                    | Average 🗢    |  |  |
|                                              | ACTA,        |  |  |
|                                              |              |  |  |
| Set of variables for normalization 🕜:        |              |  |  |
| Does your dataset have samples headers? No ◆ |              |  |  |
| Does your dataset have features headers      | s? No 🗢      |  |  |
| Submit Job                                   |              |  |  |

It should be noted that the input dataset must have the format of the previous functionalities, that is it should have as rows the features and as columns the samples.

The results the user will be getting are the following. Firstly he will view the input data and the chosen parameters, such as the model file, the test dataset file, the labels file, and the type of the problem. Then he'll be able to view the biomarker job information, such as the submission date, the start execution date, the completion date, the execution time, and the status (completed or not). Finally he'll view the predicted labels and the performance metrics. For the two classification problems (two-class, multi-class) he'll view the test set accuracy, specificity, sensitivity and the geometric mean of specificity and sensitivity. For the regression he'll view the testset mean squared error and the test set squared correlation coefficient. The above are being displayed in the following image as an example.

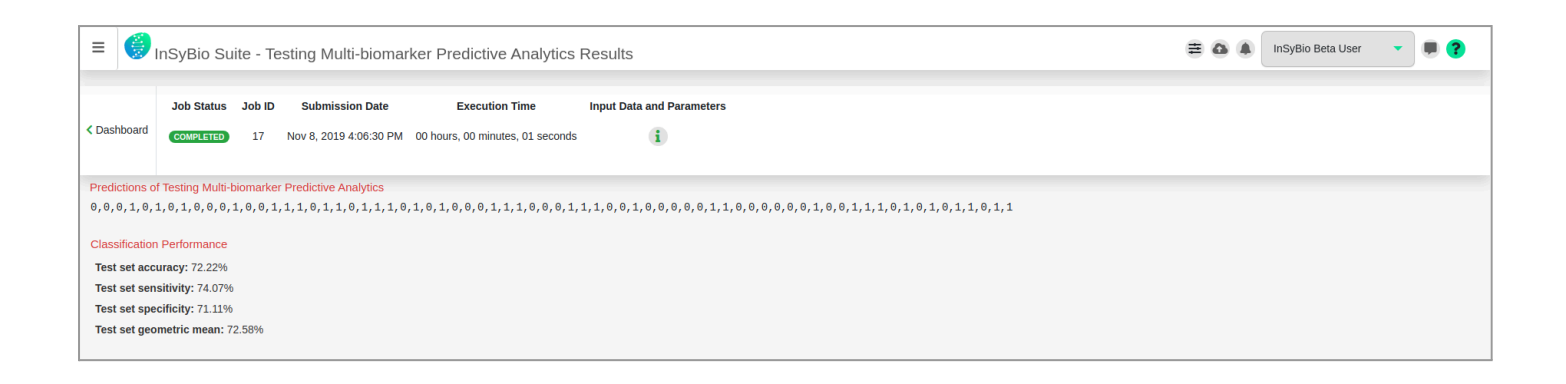

## How to get InSyBio Biomarkers

To request a free one month license of InSyBio Suite please email us at info@insybio.com.

To purchase InSyBio Biomarkers commercial version 3.3 please contact us at <u>sales@insybio.com</u>.

### About Us

InSyBio Ltd is a bioinformatics pioneer company (<u>www.insybio.com</u>) in personalized healthcare, that focuses on developing computational frameworks and tools for the analysis of complex life-science and biological data in order to develop predictive integrated biomarkers (biomarkers of various categories) with increased prognostic and diagnostic aspects for the personalized Healthcare Industry.

InSyBio Suite consists of tools for providing integrated biological information from various sources, while at the same time it is empowered with robust, user-friendly and installation-free bioinformatics tools based on intelligent algorithms and methods.

#### **COPYRIGHT NOTICE**

External Publication of InSyBio Ltd - Any InSyBio information that is to be used in advertising, press releases, or promotional materials requires prior written approval from the InSyBio Ltd. A draft of the proposed document should accompany any such request. InSyBio Ltd reserves the right to deny approval of external usage for any reason.

Copyright 2024 InSyBio Ltd. Reproduction without written permission is completely forbidden.